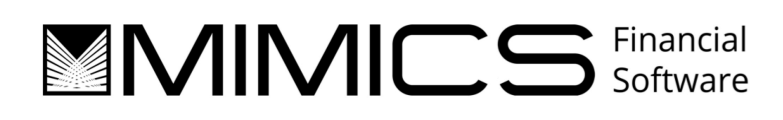

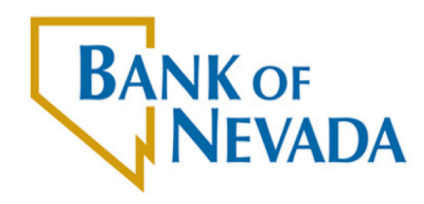

A division of Western Alliance Bank. Member FDIC.

## MIMICS Vault Cash Orders Web System User's Guide

## Disclaimer

The instructions and descriptions contained in this manual were accurate for the system at the time of publication. MIMICS System product contents, however, are subject to change without notice. Therefore, MIMICS, Inc. assumes no liability for damage incurred directly or indirectly from errors, omissions or discrepancies between the product and the manual.

## Statement of Confidentiality

MIMICS, Inc. has prepared this document for the explicit purpose of providing a training manual for the client. The information contained in the document is confidential and proprietary to MIMICS, Inc. It has been made available to you solely for the purpose of providing a training guide for the MIMICS System users and other members of the implementation project at your site. In no event shall all or any portion of this document be disclosed or disseminated to those not affiliated with your company or not affiliated with the implementation project without the express written permission of MIMICS, Inc. Thank you for your cooperation in helping MIMICS to protect our intellectual property and maintain our competitively priced products.

Copyright © MIMICS, Inc. (This document is formatted with an Eco-friendly font)

# About this Document

## Introduction

This is an introductory training manual for any type of user. It follows a sequential order for the processes that have been defined for each specific feature. The information included in this manual is very general and is not meant to define any of the client's specific procedures.

## **General Outline**

This document contains specific information about the MIMICS System. The document utilizes print screens (screen shots) to provide visual aid and a navigation path to provide the location of the screens in the system. Ribbon System Navigation will be defined in the following format:

Tab | Group | Button

User's Guides will primarily contain two-column tables defining fields and providing explanations/descriptions of the fields. Similarly, the name of a field may be in bold followed by a description of that field in some parts of the document. In some cases, example and sample entries are included. We have used visual cues such as red outlines and arrows to point out important fields as well as written instructions that are preceded by 'NOTE' for extra emphasis. Finally, where necessary, we have provided explanations in paragraph form to provide background information or supplementary information for the users.

# **Table of Contents**

| LOGIN                | 5  |
|----------------------|----|
| LOGIN SCREEN         | 5  |
| Change Password      | 6  |
| ADMINISTRATOR LOGIN  | 7  |
| Main Menu            | 7  |
| Modify Password      |    |
| User Setup           | 9  |
| User Setup Report    |    |
| Standing Order Setup |    |
| Enter Cash Order     |    |
| VIEW ORDER           |    |
| View Order           |    |
| Modify Order         |    |
| Cancel Order         |    |
| USER LOGIN           | 21 |
| Main Menu            |    |
| Modify Password      |    |
| Standing Order Setup |    |
| Enter Cash Order     |    |
| VIEW ORDER           |    |
| View Order           |    |
| Modify Order         |    |
| Cancel Order         |    |

# Login

### Login Screen

Both Customer Administrators and Customer Users will log in through the same login screen. The web portal will determine if the login credentials are that of an Administrator or that of a User. The menu items available after login will be different for Administrators versus Users.

| MIMICS Cash Orders ×                                   |                          |                         |
|--------------------------------------------------------|--------------------------|-------------------------|
| ← → C 🔒 https://vault.bankofnevada.com                 |                          | ☆ =                     |
| BANK OF<br>NEVADA                                      |                          |                         |
|                                                        |                          |                         |
|                                                        |                          |                         |
|                                                        |                          |                         |
|                                                        |                          |                         |
|                                                        | User Name Password Login |                         |
| Contact Lis   Stieman   Terms and Millions   D         | ikany.                   |                         |
| Bank of Nevada is a division of Western Alliance Bank. | Ivac y<br>Member FDIG.   | Equal Housing<br>Lender |

| Field     | Description                                                              |
|-----------|--------------------------------------------------------------------------|
| User Name | Enter your assigned User Name/User ID.                                   |
| Password  | Enter your Password and press Enter, or manually press the Login button. |

## Change Password

If the account you logged on with is flagged to require a password change upon the next login, the Change Password screen will appear automatically. After you change your password, you will then be asked to log in again.

| CHANCE PASSWORD                                                                                                    | Cash Orders ×                           |                                                            |               |
|----------------------------------------------------------------------------------------------------|-----------------------------------------|------------------------------------------------------------|---------------|
| <image/>                                                                                                    | ← → C 🔒 https://vault.bankofnevada      | a.com                                                      | ☆ =           |
| CHANGE PASSWORD User ID User ID Current Password New Password Confirm New Password Update                                 | BANK OF<br>NEVADA                       |                                                            |               |
| CHANGE PASSWORD         User ID         Current Password         New Password         Confirm New Password         Update |                                         |                                                            |               |
| User ID         Current Password         New Password         Confirm New Password         Update                         |                                         |                                                            |               |
| User ID<br>Current Password<br>New Password<br>Confirm New Password<br>Update                                             |                                         | CHANGE PASSWORD                                            |               |
| Update                                                                                                    |                                         | User ID Current Password New Password Confirm New Password |               |
|                                                                                                    |                                         | Update                                                     |               |
|                                                                                                    |                                         |                                                            |               |
| Contact Us   Sitemap   Terms and Notices   Privacy                                                                        | Contact Us   Sitemap   Terms and Notice | is   Privacy                                               | Eruel Housing |

| Field                | Description                                                                             |
|----------------------|-----------------------------------------------------------------------------------------|
| User ID              | Enter your assigned User Name/User ID.                                                  |
| Current Password     | Enter your current password.                                                            |
| New Password         | Enter a new password. This must conform to the password rules configured in the system. |
| Confirm New Password | Enter the new password again. It must match the New Password.                           |
| Update               | Press this button when complete. This will then ask you to log into the website again.  |

# Administrator Login

## Main Menu

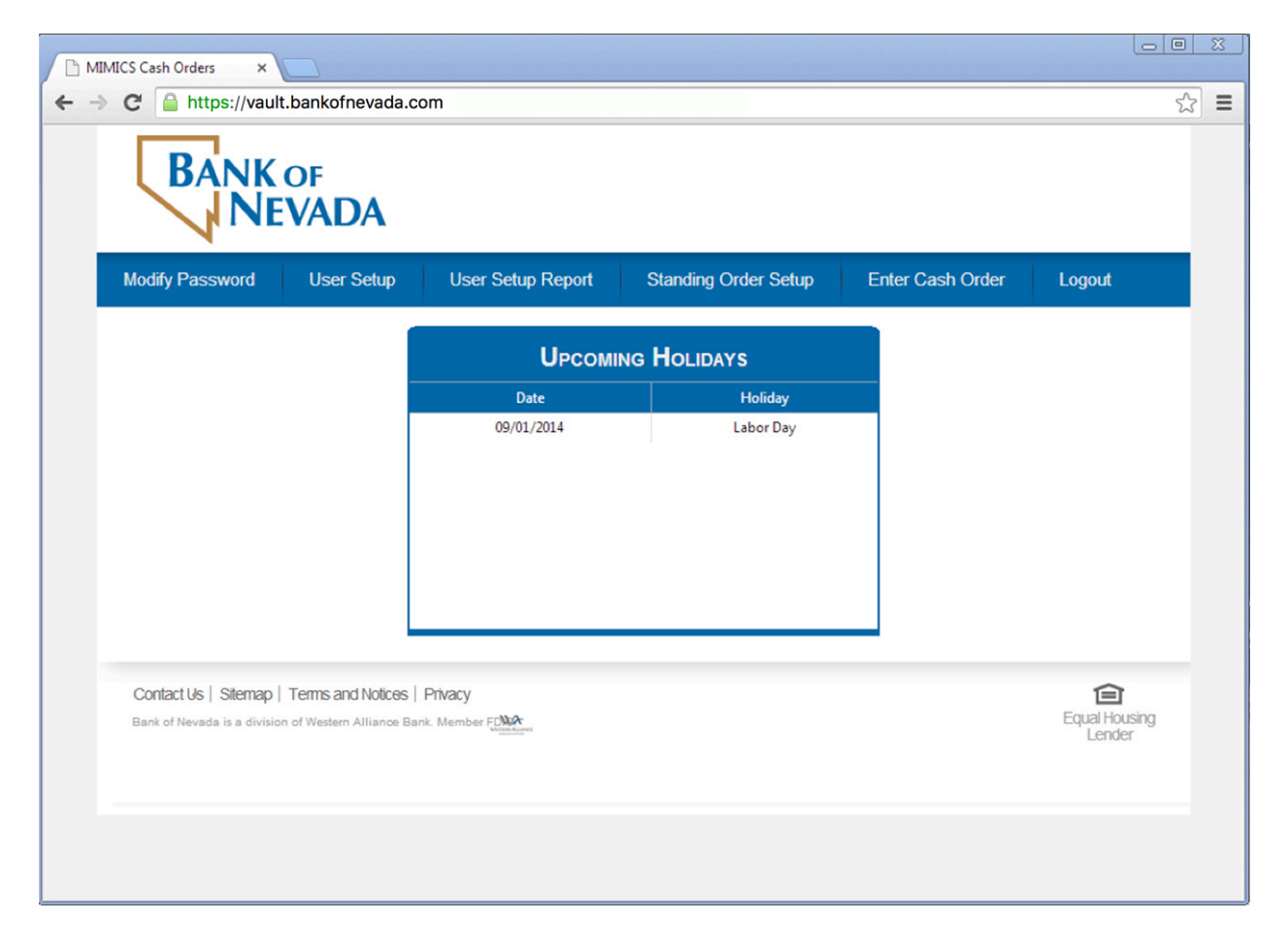

| Field                | Description                                                                                                    |
|----------------------|----------------------------------------------------------------------------------------------------|
| Modify Password      | This menu item will take you to the Modify Password screen.                                                                          |
| User Setup           | This menu item will take you to the User Setup screen.                                                                               |
| User Setup Report    | This menu item will display the User Setup Report in a new tab.                                                                      |
| Standing Order Setup | This menu item will take you to the Standing Order Setup screen.                                                                     |
| Enter Cash Order     | This menu item will take you to the Enter Cash Order screen.                                                                         |
| Logout               | This menu item will log the current user out of the system.                                                                          |
| Upcoming Holidays    | This grid will display all of the Holidays loaded into the system that all within the next 30 days (as compared to the system date). |

## Modify Password

You can change your password at any time through the Modify Password screen.

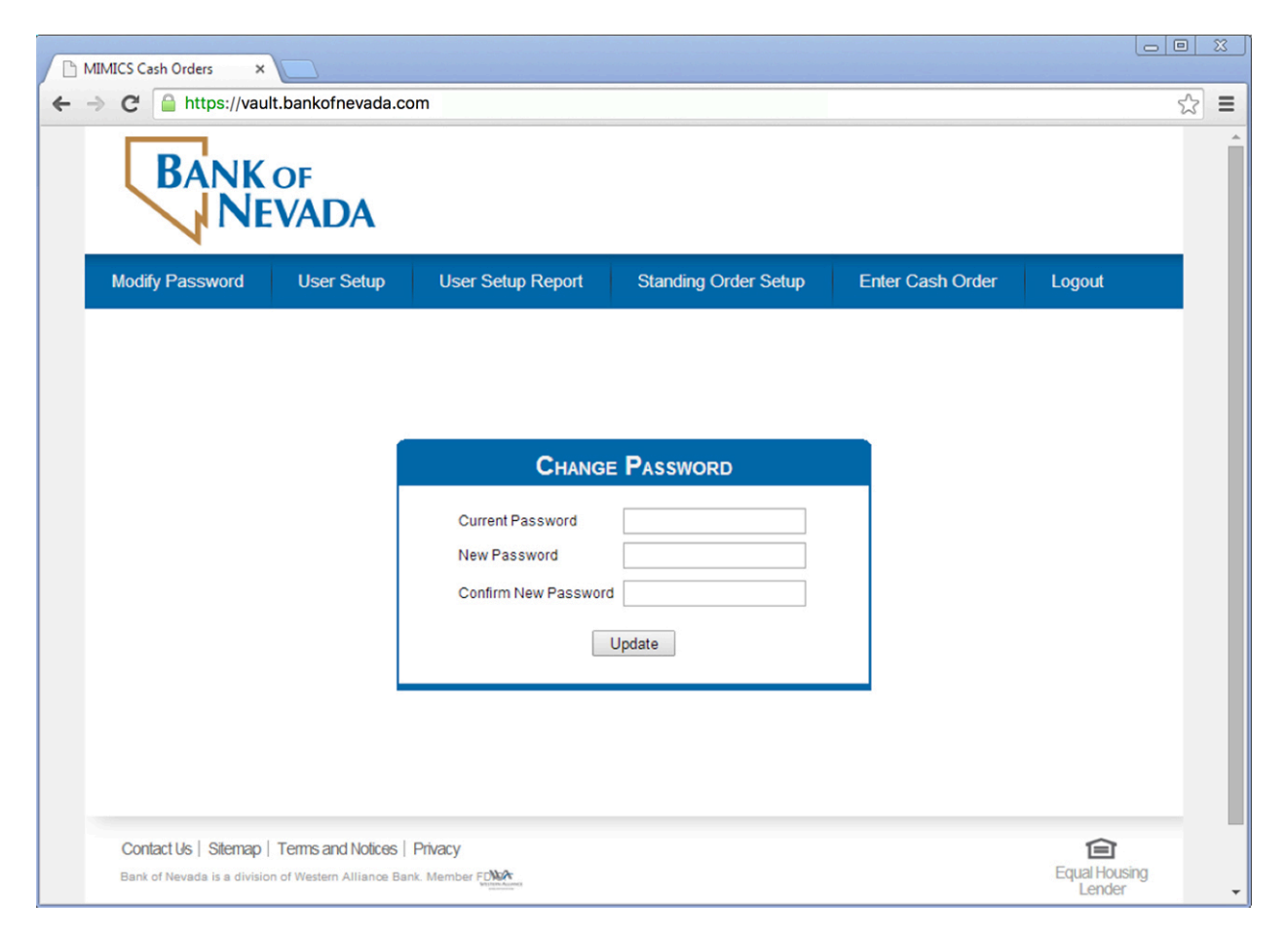

| Field                | Description                                                                                                    |
|----------------------|----------------------------------------------------------------------------------------------------|
| Current Password     | Enter your current password.                                                                                         |
| New Password         | Enter a new password. This must conform to the password rules configured in the system.                              |
| Confirm New Password | Enter the new password again. It must match the New Password.                                                        |
| Update               | Press this button when complete. This will then save your new password, which will be used the next time you log in. |

## **User Setup**

As an Administrator, you will be responsible with setting up and maintaining any Users for your company that should have access to the Cash Order Web Portal. This screen will allow you to add, modify and delete users, and to assign access to any Accounts and Locations they should be able to place orders for.

| IICS Cash Orders | ×                       |            |              |             |                                     |              | _               |             |
|------------------|-------------------------|------------|--------------|-------------|-------------------------------------|--------------|-----------------|-------------|
| C https://v      | ault.bankofnevada.com   |            |              |             |                                     |              |                 |             |
| BAN              | K of<br>VEVADA          |            |              |             |                                     |              |                 |             |
| Modify Password  | I User Setup            | User Setup | Report       | Standing Or | der Setup                           | Enter Cash ( | Order Log       | out         |
| USER SI          | ETUP                    |            |              |             |                                     |              |                 |             |
| User             |                         |            |              |             |                                     |              |                 |             |
| User ID          | User Name               | Password   | Force Change | Disabled    | Order Limit                         | Daily Limit  | Last Order Date | Delete      |
| 🖍 51             | User 1                  | *****      |              |             | 2,000.00                            | 0.00         |                 | ×           |
| / S2             | User 2                  | ******     |              |             | 0.00                                | 1,000.00     |                 |             |
| Add              | Acorse                  |            |              |             |                                     | 0566         |                 |             |
| Account          | Access                  |            | Delet        |             |                                     | CESS         |                 | Delete      |
| 1000044202       | USER NEVADA             |            | Deleti       | Locatio     | on Name                             |              |                 |             |
|                  |                         |            |              | Locatic     | on #12345                           |              |                 | ×           |
|                  |                         |            |              | Locatio     | on #12345<br>on #23456              |              |                 | ×<br>×      |
|                  |                         |            |              | Locatio     | on #12345<br>on #23456<br>on #34567 |              |                 | ×<br>×<br>× |
| Add              |                         |            |              | Locatio     | on #12345<br>on #23456<br>on #34567 |              |                 | x<br>x<br>x |
| 🛨 Add            |                         |            |              |             | on #12345<br>on #23456<br>on #34567 |              |                 | X<br>X<br>X |
| Add              | nap   Terms and Notices | Privacy    |              |             | on #12345<br>on #23456<br>on #34567 |              |                 | ×<br>×<br>× |

| Field                | Description                                                               |
|----------------------|---------------------------------------------------------------------------|
| User Grid            | This grid will save one record per user.                                  |
| Add (+) button       | Press this button to add a new User for your company. This will display   |
|                      | a pop-up screen asking for the required information.                      |
| Edit (pencil) button | Press this button to modify the existing user. You could do this to reset |
|                      | their password or change their limits.                                    |
| User ID              | Assign a User ID for the new user.                                        |
| User Name            | Specify the full name for the new user.                                   |
| Password             | If adding or changing the user's password, then assign a password         |
|                      | that you will inform to the user.                                         |

MIMICS, Inc.

Vault Cash Orders Web System User's Guide

| Field                | Description                                                                                                    |
|----------------------|----------------------------------------------------------------------------------------------------|
| Force Change         | If you check this checkbox, it will require the user to change their password the first time they log on.                                                                                                    |
| Disabled             | If you check this checkbox, the user will not be able to log into the web portal any more.                                                                                                    |
| Order Limit          | Optionally, specify the limit for any one order submitted.                                                                                                    |
| Daily Limit          | Optionally, specify the limit for all orders for one Delivery Date for the user.                                                                                                    |
| Last Order Date      | This is a read-only field and will display the date the user last placed an order.                                                                                                    |
| Delete (x) button    | To totally delete a user account, press this button. It will ask you to confirm if you want to really delete the user.                                                                                                    |
| Account Access Grid  | This grid will be filtered automatically to show only accounts for the<br>User selected in the top grid. Please note that you will need to click on<br>the row in the User Grid to be able to view or update records in the<br>Account Access grid.                                                            |
| Add (+) button       | Press this button to add an additional account (if your company has multiple) to the list of accounts this user has access to submit orders for.                                                                                                    |
| Account Number       | Enter the Account Number.                                                                                                    |
| Account Name         | Enter the full Account Name.                                                                                                    |
| Delete (x) button    | Press this button to remove access for this user to this Account and all related Locations.                                                                                                    |
| Location Access Grid | This grid will be filtered automatically to show only locations for the<br>User selected in the top grid and the Account selected in the second<br>grid. Please note that you will need to click on the row in the Account<br>Access Grid to be able to view or update records in the Location<br>Access grid. |
| Add (+) button       | Press this button to add an additional location (if your company has multiple) to the list of locations this user has access to submit orders for.                                                                                                    |
| Location Name        | Enter the Location Name.                                                                                                    |
| Delete (x) button    | Press this button to remove access for this user to this Location.                                                                                                    |

## **User Setup Report**

Pressing the User Setup report will display a preview of the User Setup Report in a new tab.

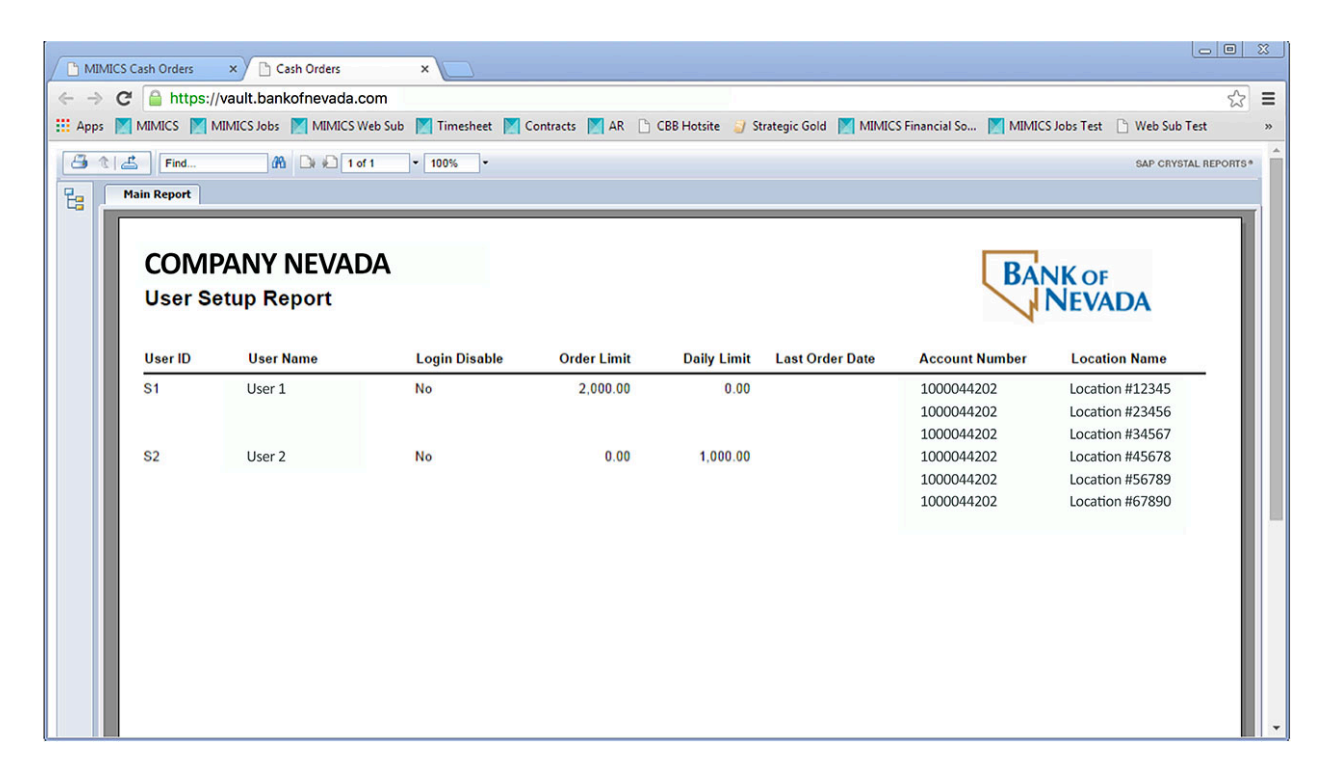

| Field          | Description                                                                                                    |
|----------------|----------------------------------------------------------------------------------------------------|
| Printer button | Pressing this will send the report to your standard printer.                                                      |
| Export button  | Pressing this button will give a list of file options to save the report in, including PDF, Excel, Word, and CSV. |

# Standing Order Setup

| Cash Orders    | ×             |                |                 |          |               |           |            |               |        |              |
|----------------|---------------|----------------|-----------------|----------|---------------|-----------|------------|---------------|--------|--------------|
| 🕈 🔒 http       | s://vault.bar | nkofnevada.com |                 |          |               |           |            |               |        |              |
| BA             | NKO           | of<br>/ADA     |                 |          |               |           |            |               |        |              |
| Modify Pas     | sword         | User Setup     | User Setup Rep  | port     | Standing      | Order Se  | etup Ente  | er Cash Order |        | Logout       |
|                | DING          | ORDERS         | 6               |          |               |           |            |               |        |              |
| Stand          | ling Order ID | Account Number | Location        |          | Carrier Fr    | equency   | Start Date | Total Value   | Active | Skip<br>Next |
| 475            |               | 1000044202     | Location #12345 | Lo       | oomis We      | ekly      | 09/17/2014 | 100.00        |        |              |
| 476            |               | 1000044202     | Location #23456 | Lo       | oomis We      | ekly      | 09/16/2014 | 100.00        |        |              |
| 477            |               | 1000044202     | Location #34567 | Lo       | omis We       | ekly      | 09/17/2014 | 100.00        | V      | =            |
| 478            |               | 1000044202     | Location #45678 | Lo       | oomis We      | ekly      | 09/16/2014 | 100.00        | 1      |              |
| 479            |               | 1000044202     | Location #56789 | Lo       | oomis We      | ekly      | 09/16/2014 | 100.00        | Ø      |              |
| Add            |               |                |                 |          |               |           |            |               |        |              |
| Notes          | 20            | Value R        | Coir            | ns (Roll | ed)           | Count     | Value      | Special Ins   | tructi | ons          |
| Denominau<br>1 | .00           | 5.00           | equest New Den  | 0.01     | Roll (0.50)   | 0         | 0.00       |               |        |              |
| 2              | .00           | 0.00           |                 | 0.05     | Roll (2.00)   | 0         | 0.00       | 0             |        |              |
| 5              | .00           | 5.00           |                 | 0.10     | Roll (5.00)   | 0         | 0.00       | D             |        |              |
| 10             | .00           | 0.00           |                 | 0.25     | Roll (10.00)  | 1         | 10.00      | D             |        |              |
| 20             | .00           | 60.00          |                 | 0.50     | Roll (10.00)  | 2         | 20.00      | 0             |        |              |
| 50             | .00           | 0.00           |                 | 1.00     | Roll (25.00)  | 0         | 0.00       | D             |        |              |
| 100            | .00           | 0.00           |                 |          |               |           |            |               |        |              |
|                |               | 70.00          |                 |          |               | 3         | 30.00      |               |        |              |
| Coins (Box     | es)           | 1              | Coir            | ns (Bag  | ged)          | -         |            | _             |        |              |
| Denominatio    | n Type        | Count          | Value Den       | ominatio | п Туре        | Count     | Value      | _             |        |              |
| 0.01           | Box (25.00)   | 0              | 0.00            | 0.01     | Bag (50.00)   |           | 0.0        | 0             |        |              |
| 0.05           | Box (100.00)  | 0              | 0.00            | 0.05     | Bag (200.00)  | (         | 0.0        | 0             |        |              |
| 0.10           | Box (250.00)  | 0              | 0.00            | 0.10     | Bag (1,000.00 | ) (       | 0.0        | 0             |        |              |
| 0.25           | Box (500.00)  | 0              | 0.00            | 0.25     | Bag (1,000.00 | ) (       | 0.0        | 0             |        |              |
|                | Box (500.00)  | 0              | 0.00            | 1.00     | Bag (2,000.00 | ) (<br>)) | 0.0        | 0             |        |              |
| 0.50           | DOX 11 UUUU   | 0              | 0.00            | 1.00     | вад (2,000.00 | 0 (       | 0.0        |               |        |              |
| 0.50           | 000 (2,00010  |                | 0.00            |          |               |           |            |               |        |              |

| Field               | Description                                                                                                    |
|---------------------|----------------------------------------------------------------------------------------------------|
| Standing Order Grid | This grid will display all existing Standing Orders.                                                                     |
| Add (+) button      | Press this button to add a new Standing Order.                                                                           |
| Standing Order ID   | This will be a unique identifier for the Standing Order setup. It will be generated automatically and will be read-only. |
| Account Number      | Select the Account Number for this Standing Order.                                                                       |

| Field                | Description                                                                                                    |
|----------------------|----------------------------------------------------------------------------------------------------|
| Location             | Select the Location for the Standing Order. The list of options will be filtered for the Account Number selected in the column to the left.                    |
| Carrier              | Select the Carrier for this Standing Order. This will default in automatically based on the Location.                                                          |
| Frequency            | Select how frequently the standing order should be processed.                                                                                                  |
| Start Date           | Select the first date the standing order should be processed on. All subsequent dates will be calculated from this start date based on the frequency selected. |
| Total Value          | Enter the total value of the standing order.                                                                                                    |
| Active               | Check this checkbox if you want this Standing Order processed on an ongoing basis. If unchecked, the Standing Order will be skipped.                           |
| Skip Next            | Check this checkbox if you to skip the next iteration of this Standing Order.                                                                                  |
| Order Details        |                                                                                                    |
| Notes                | Specify the Value of each note denomination for this Standing Order.                                                                                           |
| Coins (Rolled)       | Specify the Value of each rolled coin denomination for this Standing Order.                                                                                    |
| Coins (Boxes)        | Specify the Value of each boxed coin denomination for this Standing Order.                                                                                     |
| Coins (Bagged)       | Specify the Value of each bagged coin denomination for this Standing Order.                                                                                    |
| Special Instructions | If any supplies are to be included in this Standing Order, you can specify it here.                                                                            |

## **Enter Cash Order**

Users that you set up will be able to create Orders for the locations they have access to (within their limits). However, as an Administrator you will also be able to create Orders for any Location as a fallback, with no limit.

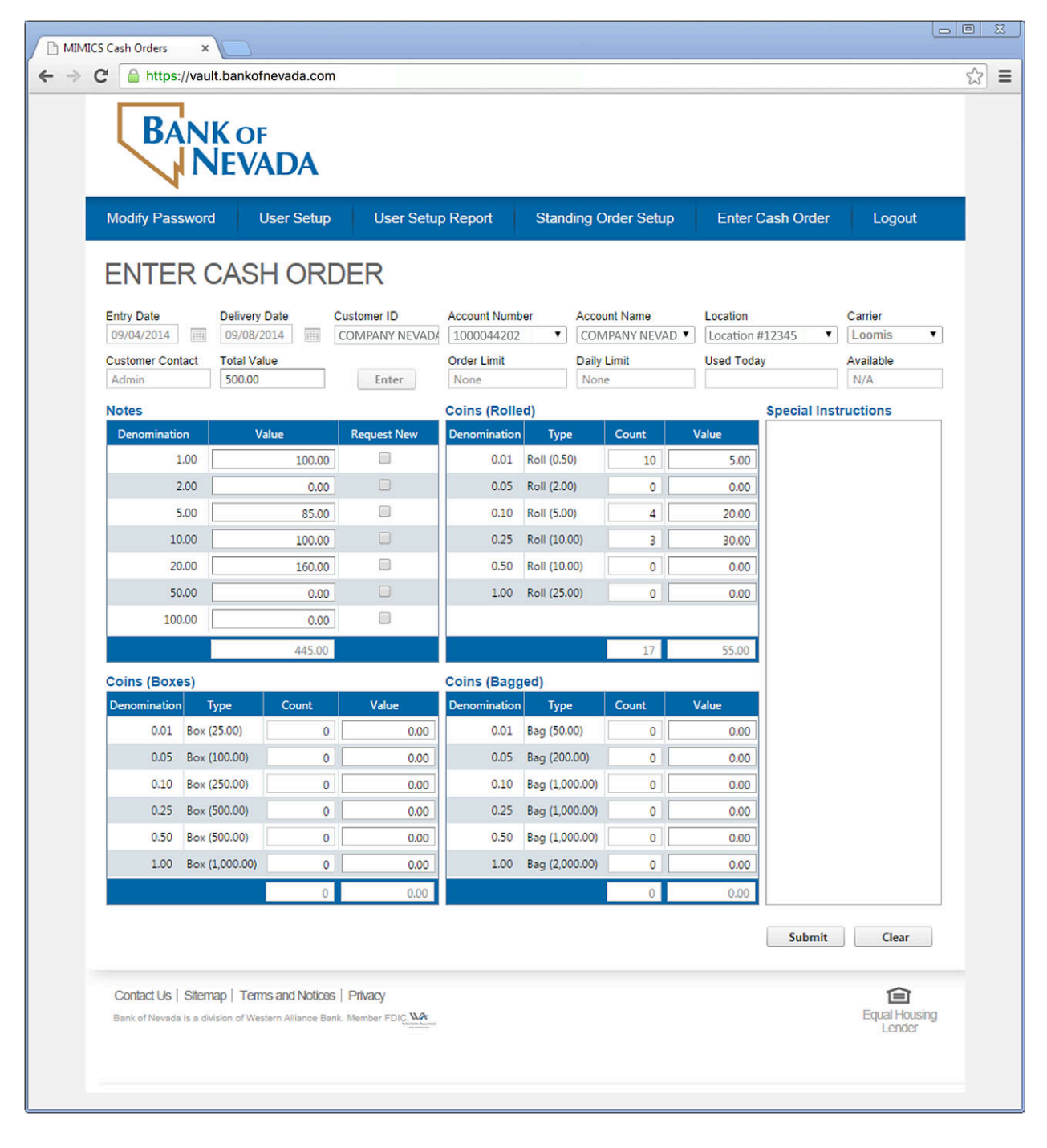

| Field      | Description                                      |
|------------|--------------------------------------------------|
| Entry Date | This will default to be the current system date. |

| and a list           |                                                                                                    |
|----------------------|----------------------------------------------------------------------------------------------------|
| Field                | Description                                                                                                    |
| Delivery Date        | Specify the date the order should be delivered.                                                                                                    |
| Customer ID          | Your company's ID will default in automatically.                                                                                                    |
| Account Number       | Select the Account Number for this order. Selecting this will fill in the Account Name.                                                                                                    |
| Account Name         | Select the Account Name for this order. Selecting this will fill in the Account Number.                                                                                                    |
| Location             | Select the Location of the selected Account Number for the order being placed.                                                                                                    |
| Carrier              | Select the Carrier who will deliver the order.                                                                                                    |
| Customer Contact     | This will default in your User reference.                                                                                                    |
| Total Value          | Enter the total value of the order as a cross-check. The system will verify that this figure matches the sum of the denomination values entered below.                                                                                                    |
| Enter button         | After selecting the above fields, click this button to initialize the order.<br>This will display the denominations in the grids below to be entered.<br>Once this button has been clicked, you will <u>not</u> be able to modify the<br>fields described above. |
| Limits               | As an Admin, you will not have any limits.                                                                                                    |
| Order Limit          | This will display the User's value limit per order.                                                                                                    |
| Daily Limit          | This will display the User's value limit per day.                                                                                                    |
| Used Today           | This will show the value of all orders placed by the User today.                                                                                                    |
| Available            | This will be the Daily Limit minus the Used Today value.                                                                                                    |
| Notes                | Specify the Value of each note denomination for this Order using this grid.                                                                                                    |
| Coins (Rolled)       | Specify the Value of each rolled coin denomination for this Order using this grid.                                                                                                    |
| Coins (Boxes)        | Specify the Value of each boxed coin denomination for this Order using this grid.                                                                                                    |
| Coins (Bagged)       | Specify the Value of each bagged coin denomination for this Order using this grid.                                                                                                    |
| Special Instructions | If any supplies are to be included in this Order, you can specify it here.                                                                                                    |

## View Order

This page is used to view existing orders.

| Naviaation <sup>.</sup> | View | Orders |
|-------------------------|------|--------|
| nungunon.               |      | Oracis |

| VIEW OF       | RDERS            |                   |                 |             |         |                |                 |            |                 |       |
|---------------|------------------|-------------------|-----------------|-------------|---------|----------------|-----------------|------------|-----------------|-------|
| Delivery Date | Order No         | Amou              | nt A            | Account Nun | nber Ac | count Na       | me Loo          | cation     | ▼ Fi            | ilter |
| Orders        |                  |                   |                 | 1           |         |                |                 |            |                 |       |
| Order<br>No   | Delivery<br>Date | Account<br>Number | Account<br>Name | Location    | Carrier | Total<br>Value | Order<br>Status | Entered By | Entered<br>Time | Modif |
|               |                  |                   |                 |             |         |                |                 |            |                 |       |
|               |                  |                   |                 |             |         |                |                 |            |                 |       |
|               |                  |                   |                 |             |         |                |                 |            |                 |       |
|               |                  |                   |                 |             |         |                |                 |            |                 |       |
|               |                  |                   |                 |             |         |                |                 |            |                 |       |
|               |                  |                   |                 |             |         |                |                 |            |                 |       |
|               |                  |                   |                 |             |         |                |                 |            |                 |       |
| 4             |                  |                   |                 |             |         |                |                 |            |                 | ×.    |

By default system shows today's Cash Orders in View Order screen.

#### Order No, Amount, Account Number, Account name and Location are optional filters.

After select any of the above filters, click filter button to show order for filtered conditions.

| VIE                                    | W OF        | RDERS            |                   |                   |                    |         |                |                 |            |                           |     |
|----------------------------------------|-------------|------------------|-------------------|-------------------|--------------------|---------|----------------|-----------------|------------|---------------------------|-----|
| Deliver                                | Date        | Order No         | Amou              | nt                | Account Nun        | nber Ac | count Na       | ime Loo         | ation      | • Filte                   | r   |
| Orders                                 |             |                  |                   |                   |                    |         |                |                 |            |                           |     |
|                                        | Order<br>No | Delivery<br>Date | Account<br>Number | Account<br>Name   | Location           | Carrier | Total<br>Value | Order<br>Status | Entered By | Entered Time              | Mod |
| <u>View</u><br><u>Modify</u><br>Cancel | 103823      | 08/14/2015       | 1000044202        | Company<br>Nevada | LOCATION<br>#12345 | Loomis  | 345.00         | Accepted        | \$3        | 08/12/2015<br>03:48:22 PM |     |
| <u>View</u>                            | 103824      | 08/14/2015       | 1000044202        | Company<br>Nevada | LOCATION<br>#12345 | Loomis  | 100.00         | Cancelled       | S3         | 08/12/2015<br>03:59:36 PM |     |
|                                        |             |                  |                   |                   |                    |         |                |                 |            |                           |     |
|                                        |             |                  |                   |                   |                    |         |                |                 |            |                           |     |
|                                        |             |                  |                   |                   |                    |         |                |                 |            |                           |     |
| 4                                      |             |                  |                   |                   |                    |         |                |                 |            |                           | ×   |

#### View Order

This screen will allow users to view the details of a specific order.

Navigation: View Orders

#### Click the **View** link next to the desired order and the following screen will appear:

| VIEW         | ORDE           | R: 103                      | 320         |              |                       |                   |       |             |
|--------------|----------------|-----------------------------|-------------|--------------|-----------------------|-------------------|-------|-------------|
| Delivery Dat | <b>Accou</b>   | Account Number Account Name |             | e Locatio    | <b>DN</b><br>N #12345 | Carrier<br>Loomis |       |             |
| Total Value  | Order          | Limit                       | Daily Limit | Used T       | oday                  | Available         | 1     |             |
| 345.00       | None           |                             | None        |              |                       | N/A               |       |             |
| Notes        | X X            |                             | Poquert New | Coins (Rolle | d)                    | Count             | Valuo | MIMICS Test |
| 1.0          |                | 5.00                        |             | 0.01         | Roll (0.50)           |                   | 0.00  |             |
| 2.0          | 00             | 0.00                        |             | 0.05         | Roll (2.00)           | 0                 | 0.00  |             |
| 5.0          | 00             | 0.00                        |             | 0,10         | Roll (5.00)           | 8                 | 40.00 |             |
| 10.0         | 00             | 300.00                      |             | 0.25         | Roll (10.00)          | 0                 | 0.00  |             |
| 20.0         | 00             | 0.00                        |             | 0.50         | Roll (10.00)          | 0                 | 0.00  |             |
| 50.0         | 00             | 0.00                        |             | 1.00         | Roll (25.00)          | 0                 | 0.00  |             |
| 100.0        | 00             | 0.00                        |             |              |                       |                   | 0.00  |             |
|              |                | 0.000                       |             |              |                       |                   |       |             |
|              |                | 305.00                      |             |              |                       | 8                 | 40.00 |             |
| Coins (Boxes | 5)             |                             |             | Coins (Bagg  | ed)                   |                   |       |             |
| Denomination | Туре           | Count                       | Value       | Denomination | Туре                  | Count             | Value |             |
| 0.01 E       | Box (25.00)    | 0                           | 0.00        | 0.01         | Bag (50.00)           | 0                 | 0.00  |             |
| 0.05 E       | Box (100.00)   | 0                           | 0.00        | 0.05         | Bag (200.00)          | 0                 | 0.00  |             |
| 0.10 E       | Box (250.00)   | 0                           | 0.00        | 0.10         | Bag (1,000.00)        | 0                 | 0.00  |             |
| 0.25 E       | Box (500.00)   | 0                           | 0.00        | 0.25         | Bag (1,000.00)        | 0                 | 0.00  |             |
| 0.50 E       | Box (500.00)   | 0                           | 0.00        | 0.50         | Bag (1,000.00)        | 0                 | 0.00  |             |
| 1.00 E       | Box (1,000.00) | 0                           | 0.00        | 1.00         | Bag (2,000.00)        | 0                 | 0.00  |             |
|              |                | 0                           | 0.00        |              |                       | 0                 | 0.00  |             |
|              |                |                             |             |              |                       |                   |       | Close       |

#### Modify Order

This option will only be enabled if the order has not been shipped, cancelled, etc. and allows the user to modify the details of an existing order.

Navigation: View Orders

Click the Modify link next to the desired order and the following screen will appear.

| MODIF        | YOR            | DER: 1         | 03320                       |              |                |        |              | · ·                  |
|--------------|----------------|----------------|-----------------------------|--------------|----------------|--------|--------------|----------------------|
| Delivery Da  | te Ad          | Account Number |                             | Name         | Location       |        | Carrier      | Total Value          |
| 08/14/2015   | 10             | 000044202      | <ul> <li>COMPANY</li> </ul> | NEVAD V      | LOCATION #1    | 2345 • | Loomis       | 345.00               |
| Order Limit  | Da             | aily Limit     | Used Too                    | lay          | Available      | _      | New Total Va | alue Difference      |
| None         | N              | one            |                             |              | N/A            |        | 345.00       | 0.00                 |
| Comments     |                |                |                             |              |                |        |              |                      |
| lotes        |                |                |                             | Coins (Rolle | d)             |        |              | Special Instructions |
| Denomination | n              | Value          | Request New                 | Denomination | Туре           | Count  | Value        | MIMICS Test          |
| 1.           | .00            | 5.00           |                             | 0.01         | Roll (0.50)    | 0      | 0.00         |                      |
| 2.           | .00            | 0.00           |                             | 0.05         | Roll (2.00)    | 0      | 0.00         |                      |
| 5.           | .00            | 0.00           |                             | 0.10         | Roll (5.00)    | 8      | 40.00        |                      |
| 10.          | .00            | 300.00         |                             | 0.25         | Roll (10.00)   | 0      | 0.00         |                      |
| 20.          | .00            | 0.00           |                             | 0.50         | Roll (10.00)   | 0      | 0.00         |                      |
| 50.          | .00            | 0.00           |                             | 1.00         | Roll (25.00)   | 0      | 0.00         |                      |
| 100.         | .00            | 0.00           |                             |              |                |        |              |                      |
|              |                | 305.00         |                             |              |                | 8      | 40.00        |                      |
| oins (Boxes  | s)             |                |                             | Coins (Bagg  | ed)            |        |              |                      |
| Denomination | Туре           | Count          | Value                       | Denomination | Туре           | Count  | Value        |                      |
| 0.01         | Box (25.00)    | 0              | 0.00                        | 0.01         | Bag (50.00)    | 0      | 0.00         |                      |
| 0.05         | Box (100.00)   | 0              | 0.00                        | 0.05         | Bag (200.00)   | 0      | 0.00         |                      |
| 0.10         | Box (250.00)   | 0              | 0.00                        | 0.10         | Bag (1,000.00) | 0      | 0.00         |                      |
| 0.25         | Box (500.00)   | 0              | 0.00                        | 0.25         | Bag (1,000.00) | 0      | 0.00         |                      |
| 0.50         | Box (500.00)   | 0              | 0.00                        | 0.50         | Bag (1,000.00) | 0      | 0.00         |                      |
| 1.00         | Box (1,000.00) | 0              | 0.00                        | 1.00         | Bag (2,000.00) | 0      | 0.00         |                      |
|              |                | 0              | 0.00                        |              |                | 0      | 0.00         |                      |
|              |                |                |                             |              |                |        |              |                      |
|              |                |                |                             |              |                |        |              | Submit Close         |

To Modify a Cash Order, click on the **Modify** link of respective order and after modifying required information/denominations, click the **Submit** button to save the information. Click the **Close** button to return View Order screen.

#### Cancel Order

This screen is used to cancel an existing order.

Navigation: View Orders

Click the **Cancel** link next to the desired order and the following screen will appear.

| livery Date<br>/14/2015 IIII<br>al Value<br>5.00<br>mments | Acc<br>100<br>Ord<br>Nor | Account Number<br>1000044202<br>Order Limit<br>None |             | er Account Name COMPANY NEVADA Daily Limit None |              | DA [          | Location<br>LOCATION #12345<br>Used Today |       | Carrier<br>Loomis<br>Available<br>N/A |
|------------------------------------------------------------|--------------------------|-----------------------------------------------------|-------------|-------------------------------------------------|--------------|---------------|-------------------------------------------|-------|---------------------------------------|
| 205                                                        |                          |                                                     |             |                                                 | Coins (Rolle | d)            |                                           |       | Special Instructions                  |
| enomination                                                | Valu                     | ie                                                  | Request Nev | v                                               | Denomination | Туре          | Count                                     | Value | MIMICS Test                           |
| 1.00                                                       |                          | 5.00                                                |             |                                                 | 0.01         | Roll (0.50)   | 0                                         | 0.00  |                                       |
| 2.00                                                       |                          | 0.00                                                |             |                                                 | 0.05         | Roll (2.00)   | 0                                         | 0.00  |                                       |
| 5.00                                                       |                          | 0.00                                                |             |                                                 | 0.10         | Roll (5.00)   | 8                                         | 40.00 |                                       |
| 10.00                                                      |                          | 300.00                                              |             |                                                 | 0.25         | Roll (10.00)  | 0                                         | 0.00  |                                       |
| 20.00                                                      |                          | 0.00                                                |             |                                                 | 0.50         | Roll (10.00)  | 0                                         | 0.00  |                                       |
| 50.00                                                      |                          | 0.00                                                |             |                                                 | 1.00         | Roll (25.00)  | 0                                         | 0.00  |                                       |
| 100.00                                                     |                          | 0.00                                                |             |                                                 |              |               |                                           |       |                                       |
|                                                            |                          | 305.00                                              |             |                                                 |              |               | 8                                         | 40.00 |                                       |
| ns (Boxes)                                                 |                          |                                                     |             |                                                 | Coins (Bagg  | ed)           |                                           |       |                                       |
| nomination Ty                                              | pe                       | Count                                               | Value       |                                                 | Denomination | Туре          | Count                                     | Value |                                       |
| 0.01 Box (25                                               | 5.00)                    | 0                                                   | 0           | .00                                             | 0.01         | Bag (50.00)   | 0                                         | 0.00  |                                       |
| 0.05 Box (10                                               | 00.00)                   | 0                                                   | 0           | .00                                             | 0.05         | Bag (200.00)  | 0                                         | 0.00  |                                       |
| 0.10 Box (25                                               | 50.00)                   | 0                                                   | 0           | .00                                             | 0.10         | Bag (1,000.00 | 0) 0                                      | 0.00  |                                       |
| 0.25 Box (50                                               | 00.00)                   | 0                                                   | 0           | .00                                             | 0.25         | Bag (1,000.00 | ) 0                                       | 0.00  |                                       |
| 0.50 Box (50                                               | 00.00)                   | 0                                                   | 0           | .00                                             | 0.50         | Bag (1,000.00 | 0                                         | 0.00  |                                       |
| 1.00 Box (1,                                               | 000.00)                  | 0                                                   | 0           | .00                                             | 1.00         | Bag (2,000.00 | )) 0                                      | 0.00  |                                       |
|                                                            |                          | 0                                                   | 0           | .00                                             |              |               | 0                                         | 0.00  |                                       |

Click the **Cancel** link of respective order, and then click the **Cancel** button to save the cancelled order. Click the **Close** button to return View Order screen.

# User Login

## Main Menu

| sh Orders ×                                            | kofnevada.com                         |                  |           |                         |
|--------------------------------------------------------|---------------------------------------|------------------|-----------|-------------------------|
| BANK                                                   | of<br>VADA                            |                  |           |                         |
| Modify Password                                        | Standing Order Setup                  | Enter Cash Order | Logout    |                         |
|                                                        |                                       | UPCOMING HOLI    | DAYS      |                         |
|                                                        |                                       | Date             | Holiday   |                         |
|                                                        |                                       | 01/2014          | Labor Day |                         |
| Contact Us   Sitemap  <br>Bank of Nevada is a division | Terms and Notices   Privacy           | À                |           | Equal Housing           |
| Bank of Nevada is a division                           | of Western Alliance Bank. Member FDIC |                  |           | Equal Housing<br>Lender |

| Field                | Description                                                                |
|----------------------|----------------------------------------------------------------------------|
| Modify Password      | This menu item will take you to the Modify Password screen.                |
| User Setup           | This menu item will take you to the User Setup screen.                     |
| User Setup Report    | This menu item will display the User Setup Report in a new tab.            |
| Standing Order Setup | This menu item will take you to the Standing Order Setup screen.           |
| Enter Cash Order     | This menu item will take you to the Enter Cash Order screen.               |
| Logout               | This menu item will log the current user out of the system.                |
| Upcoming Holidays    | This grid will display all of the Holidays loaded into the system that all |
|                      | within the next 30 days (as compared to the system date).                  |

## Modify Password

You can change your password at any time through the Modify Password screen.

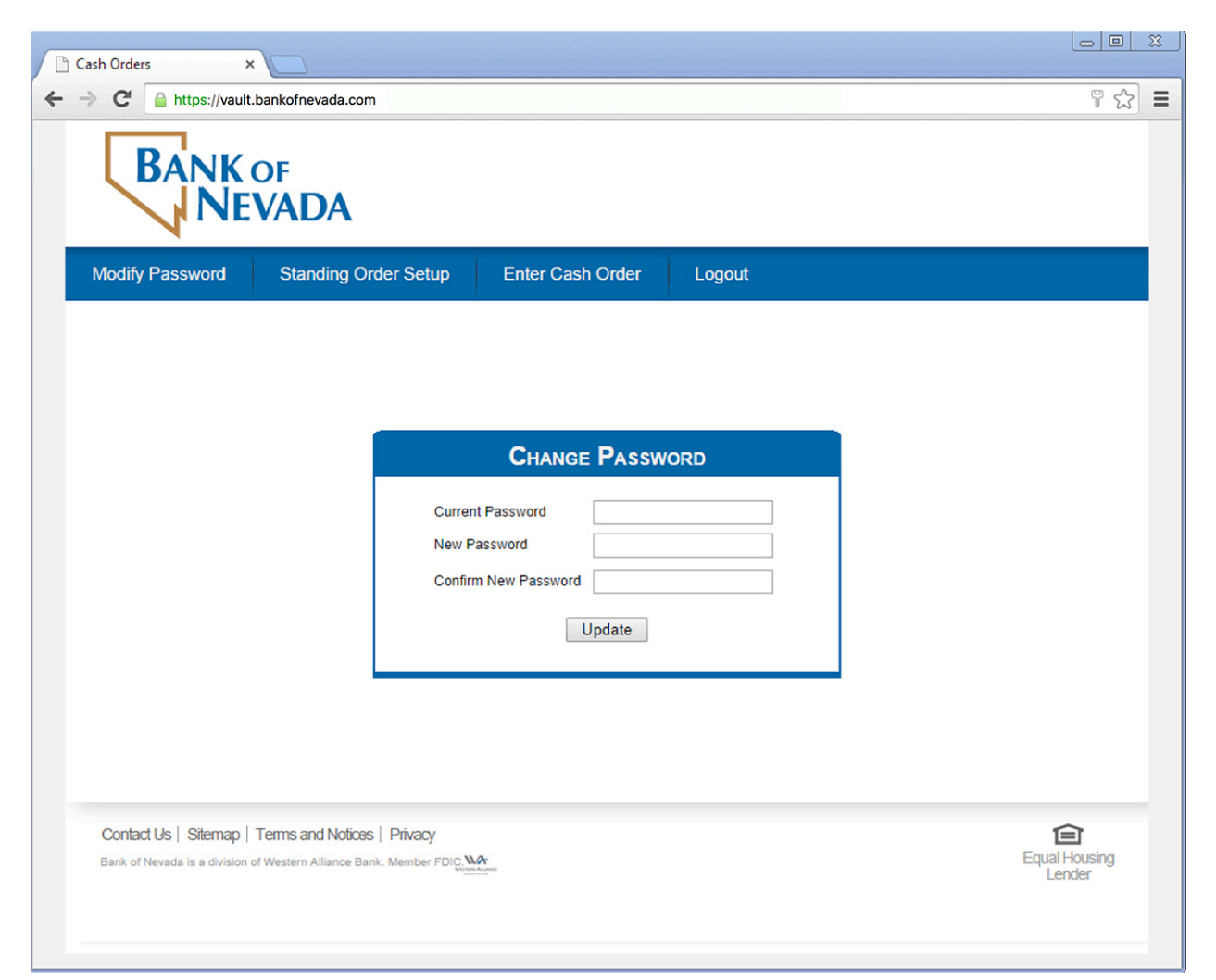

| Field                | Description                                                                                                    |
|----------------------|----------------------------------------------------------------------------------------------------|
| Current Password     | Enter your current password.                                                                                         |
| New Password         | Enter a new password. This must conform to the password rules configured in the system.                              |
| Confirm New Password | Enter the new password again. It must match the New Password.                                                        |
| Update               | Press this button when complete. This will then save your new password, which will be used the next time you log in. |

## Standing Order Setup

Users can define standing orders for the locations they have access to, within their assigned limits.

| Cash Orders ×                                                                      | ofpoyeds.com   |                 |                                              |           |                |             |         |      |
|------------------------------------------------------------------------------------|----------------|-----------------|----------------------------------------------|-----------|----------------|-------------|---------|------|
| BANKO                                                                              | F<br>ADA       |                 |                                              |           |                |             |         |      |
| Modify Password                                                                    | Standing Order | Setup Enter     | Cash Order                                   | Logout    |                |             |         |      |
|                                                                                    | ORDERS         | 6               |                                              |           |                |             |         |      |
| Standing Order ID                                                                  | Account Number | Location        | Carrier                                      | Frequency | Start Date     | Total Value | Active  | Skip |
| 143                                                                                | 1000044202     | Location #12345 | Loomis                                       | Weekly    | 07/08/2014     | 192.00      |         |      |
| 147                                                                                | 1000044202     | Location #34567 | Loomis                                       | Weekly    | 07/07/2014     | 505.00      |         |      |
| • 194 :                                                                            | 1000044202     | Location #12345 | Loomis                                       | Weekly    | 07/07/2014     | 109.00      |         |      |
| 475                                                                                | 1000044202     | Location #56789 | Loomis                                       | Weekly    | 09/17/2014     | 100.00      |         |      |
| 477                                                                                | 1000044202     | Location #23456 | Loomis                                       | Weekly    | 09/17/2014     | 100.00      | M       |      |
| 🛨 Add                                                                              |                |                 |                                              |           |                |             |         | - A4 |
| lotes                                                                              |                | Coins           | (Rolled)                                     |           |                | Special Ins | structi | ons  |
| Denomination V                                                                     | alue Re        | quest New Denor | nination Type                                | e Count   | Value          |             |         |      |
| 1.00                                                                               | 5.00           |                 | 0.01 Roll (0.                                | 50) (     | 0.00           |             |         |      |
| 2.00                                                                               | 0.00           |                 | 0.05 Roll (2.                                | 00) (     | 0.00           |             |         |      |
| 5.00                                                                               | 5.00           |                 | 0.10 Roll (5.                                | 00) (     | 0.00           |             |         |      |
| 10.00                                                                              | 0.00           |                 | 0.25 Roll (10                                | 0.00) 1   | 10.00          |             |         |      |
| 20.00                                                                              | 60.00          |                 | 0.50 Roll (10                                | 0.00) 2   | 2 20.00        |             |         |      |
| 50.00                                                                              | 0.00           |                 | 1.00 Roll (25                                | 5.00)     | 0.00           |             |         |      |
| 100.00                                                                             | 0.00           |                 |                                              |           |                |             |         |      |
|                                                                                    | 70.00          |                 |                                              | 3         | 30.00          |             |         |      |
| coins (Boxes)                                                                      |                | Coins           | (Bagged)                                     |           |                |             |         |      |
| Denomination Type                                                                  | Count          | Value Denor     | mination Typ                                 | e Count   | Value          |             |         |      |
| 0.01 Box (25.00)                                                                   | 0              | 0.00            | 0.01 Bag (50                                 | .00)      | 0.0            | D           |         |      |
| 0.05 Box (100.00)                                                                  | 0              | 0.00            | 0.05 Bag (20                                 | 0.00)     | 0 0.0          | D           |         |      |
|                                                                                    | 0              | 0.00            | 0.10 Bag (1,                                 | (00.00)   | 0.0            | 0           |         |      |
| 0.10 Box (250.00)                                                                  |                |                 |                                              | (00.00)   | 0 0.0          | 0           |         |      |
| 0.10 Box (250.00)<br>0.25 Box (500.00)                                             | 0              | 0.00            | 0.25 Bag (1,0                                |           |                |             |         |      |
| 0.10 Box (250.00)<br>0.25 Box (500.00)<br>0.50 Box (500.00)                        | 0              | 0.00            | 0.25 Bag (1,0<br>0.50 Bag (1,0               | (00.00)   | 0.0            | o           |         |      |
| 0.10 Box (250.00)<br>0.25 Box (500.00)<br>0.50 Box (500.00)<br>1.00 Box (1,000.00) | 0              | 0.00            | 0.25 Bag (1,<br>0.50 Bag (1,<br>1.00 Bag (2, | 000.00)   | 0 0.0<br>0 0.0 | 0           |         |      |

| Field               | Description                                                                               |
|---------------------|-------------------------------------------------------------------------------------------|
| Standing Order Grid | This grid will display all existing Standing Orders for the locations you have access to. |
| Add (+) button      | Press this button to add a new Standing Order.                                            |

| Field                | Description                                                                                                    |
|----------------------|----------------------------------------------------------------------------------------------------|
| Standing Order ID    | This will be a unique identifier for the Standing Order setup. It will be generated automatically and will be read-only.                                       |
| Account Number       | Select the Account Number for this Standing Order.                                                                                                    |
| Location             | Select the Location for the Standing Order. The list of options will be filtered for the Account Number selected in the column to the left.                    |
| Carrier              | Select the Carrier for this Standing Order. This will default in automatically based on the Location.                                                          |
| Frequency            | Select how frequently the standing order should be processed.                                                                                                  |
| Start Date           | Select the first date the standing order should be processed on. All subsequent dates will be calculated from this start date based on the frequency selected. |
| Total Value          | Enter the total value of the standing order.                                                                                                    |
| Active               | Check this checkbox if you want this Standing Order processed on an ongoing basis. If unchecked, the Standing Order will be skipped.                           |
| Skip Next            | Check this checkbox if you to skip the next iteration of this Standing Order.                                                                                  |
| Order Details        |                                                                                                    |
| Notes                | Specify the Value of each note denomination for this Standing Order.                                                                                           |
| Coins (Rolled)       | Specify the Value of each rolled coin denomination for this Standing Order.                                                                                    |
| Coins (Boxes)        | Specify the Value of each boxed coin denomination for this Standing Order.                                                                                     |
| Coins (Bagged)       | Specify the Value of each bagged coin denomination for this Standing Order.                                                                                    |
| Special Instructions | If any supplies are to be included in this Standing Order, you can specify it here.                                                                            |

## Enter Cash Order

Users will be able to create Orders for the locations they have access to (within their limits).

| MICS Cash Orders                            | ult.bankofnevada     | a.com                               |                  |              |                 |                         |
|---------------------------------------------|----------------------|-------------------------------------|------------------|--------------|-----------------|-------------------------|
| BAN                                         | K of<br>VEVADA       |                                     |                  |              |                 |                         |
| Modify Passwor                              | d Standing           | Order Setup                         | Enter Cash Order | Logout       |                 |                         |
| ENTER                                       | CASH OF              | RDER                                |                  |              |                 |                         |
| Entry Date                                  | Delivery Date        | Customer ID                         | Account Number   | Account Name | Location        | Carrier                 |
| 09/04/2014                                  | 09/08/2014           | COMPANY NEVA                        | 0.1000044202     | COMPANY NEVA | Location #12345 |                         |
| S1                                          | 0.00                 | Enter                               | 2.000.00         | None         | Used Today      | Available<br>N/A        |
| Notes                                       | L                    |                                     | Coins (Rolled)   |              | Special Inc     | structions              |
| Denomination                                | Value                | Request New                         | Denomination Ty  | pe Count     | Value           | Structions              |
| 1.00                                        | 0.                   | 00 🗆                                | 0.01 Roll (0     | .50) 0       | 0.00            |                         |
| 2.00                                        | 0.                   | 00                                  | 0.05 Roll (2     | .00) 0       | 0.00            |                         |
| 5.00                                        | 0.                   | 00                                  | 0.10 Roll (5     | .00) 0       | 0.00            |                         |
| 10.00                                       | 0.                   | 00                                  | 0.25 Roll (1     | 0.00) 0      | 0.00            |                         |
| 20.00                                       | 0.                   | 00                                  | 0.50 Roll (1     | 0.00) 0      | 0.00            |                         |
| 50.00                                       | 0.                   | 00                                  | 1.00 Roll (2     | 5.00) 0      | 0.00            |                         |
| 100.00                                      | 0.                   | 00                                  |                  |              |                 |                         |
|                                             | 0.                   | 00                                  |                  | 0            | 0.00            |                         |
| Coins (Boxes)                               |                      |                                     | Coins (Bagged)   |              |                 |                         |
| Denomination                                | Type Count           | Value                               | Denomination Ty  | pe Count     | Value           |                         |
| 0.01 Box                                    | (25.00)              | 0 0.00                              | 0.01 Bag (5      | 0.00) 0      | 0.00            |                         |
| 0.05 Box                                    | (100.00)             | 0 0.00                              | 0.05 Bag (2      | 00.00) 0     | 0.00            |                         |
| 0.10 Box                                    | (250.00)             | 0 0.00                              | 0.10 Bag (1      | ,000.00) 0   | 0.00            |                         |
| 0.25 Box                                    | (500.00)             | 0 0.00                              | 0.25 Bag (1      | ,000.00) 0   | 0.00            |                         |
| 0.50 Box                                    | (500.00)             | 0 0.00                              | 0.50 Bag (1      | ,000.00) 0   | 0.00            |                         |
| 1.00 Box                                    | (1,000.00)           | 0 0.00                              | 1.00 Bag (2      | ,000.00) 0   | 0.00            |                         |
|                                             |                      | 0 0.00                              |                  | 0            | 0.00            |                         |
|                                             |                      |                                     |                  |              | Submit          | Clear                   |
| Contact Us   Siter<br>Bank of Nevada is a d | nap   Terms and Noti | COS   Privacy<br>Bank. Member FDIC. |                  |              |                 | Equal Housing<br>Lender |
|                                             |                      |                                     |                  |              |                 |                         |

| Field         | Description                                      |  |
|---------------|--------------------------------------------------|--|
| Entry Date    | This will default to be the current system date. |  |
| Delivery Date | Specify the date the order should be delivered.  |  |
| Customer ID   | Your company's ID will default in automatically. |  |

MIMICS, Inc.

Vault Cash Orders Web System User's Guide

| Field                | Description                                                                                                    |
|----------------------|----------------------------------------------------------------------------------------------------|
| Account Number       | Select the Account Number for this order. Selecting this will fill in the Account Name.                                                                                                    |
| Account Name         | Select the Account Name for this order. Selecting this will fill in the Account Number.                                                                                                    |
| Location             | Select the Location of the selected Account Number for the order being placed.                                                                                                    |
| Carrier              | Select the Carrier who will deliver the order.                                                                                                    |
| Customer Contact     | This will default in your User reference.                                                                                                    |
| Total Value          | Enter the total value of the order as a cross-check. The system will<br>verify that this figure matches the sum of the denomination values<br>entered below.                                                                                                    |
| Enter button         | After selecting the above fields, click this button to initialize the order.<br>This will display the denominations in the grids below to be entered.<br>Once this button has been clicked, you will <u>not</u> be able to modify the<br>fields described above. |
| Limits               | As an Admin, you will not have any limits.                                                                                                    |
| Order Limit          | This will display the User's value limit per order.                                                                                                    |
| Daily Limit          | This will display the User's value limit per day.                                                                                                    |
| Used Today           | This will show the value of all orders placed by the User today.                                                                                                    |
| Available            | This will be the Daily Limit minus the Used Today value.                                                                                                    |
| Notes                | Specify the Value of each note denomination for this Order using this grid.                                                                                                    |
| Coins (Rolled)       | Specify the Value of each rolled coin denomination for this Order using this grid.                                                                                                    |
| Coins (Boxes)        | Specify the Value of each boxed coin denomination for this Order using this grid.                                                                                                    |
| Coins (Bagged)       | Specify the Value of each bagged coin denomination for this Order using this grid.                                                                                                    |
| Special Instructions | If any supplies are to be included in this Order, you can specify it here.                                                                                                    |

## View Order

This page is used to view existing orders.

| Naviaation <sup>.</sup> | View | Orders |
|-------------------------|------|--------|
| nungunon.               |      | Oracis |

| VIEW OF       | RDERS            |                   |                 |             |         |                |                 |            |                 |       |
|---------------|------------------|-------------------|-----------------|-------------|---------|----------------|-----------------|------------|-----------------|-------|
| Delivery Date | Order No         | Amou              | nt A            | Account Nun | nber Ac | count Na       | me Loo          | cation     | ▼ F             | ilter |
| Orders        |                  |                   |                 |             |         |                |                 | -          |                 |       |
| Order<br>No   | Delivery<br>Date | Account<br>Number | Account<br>Name | Location    | Carrier | Total<br>Value | Order<br>Status | Entered By | Entered<br>Time | Modif |
|               |                  |                   |                 | ,           |         |                |                 |            |                 |       |
|               |                  |                   |                 |             |         |                |                 |            |                 |       |
|               |                  |                   |                 |             |         |                |                 |            |                 |       |
|               |                  |                   |                 |             |         |                |                 |            |                 |       |
|               |                  |                   |                 |             |         |                |                 |            |                 |       |
|               |                  |                   |                 |             |         |                |                 |            |                 |       |
|               |                  |                   |                 |             |         |                |                 |            |                 |       |
| 4             |                  |                   |                 |             |         |                |                 |            |                 | ×     |

By default system shows today's Cash Orders in View Order screen.

#### Order No, Amount, Account Number, Account name and Location are optional filters.

After select any of the above filters, click filter button to show order for filtered conditions.

| W OF        | RDERS            |                   |                                                                                                    |                                                                                                    |                                                                                                    |                                                                                                    |                                                                                                    |                                                                                                    |                                                                                                    |                                                                                                    |
|-------------|------------------|-------------------|----------------------------------------------------------------------------------------------------|----------------------------------------------------------------------------------------------------|----------------------------------------------------------------------------------------------------|----------------------------------------------------------------------------------------------------|----------------------------------------------------------------------------------------------------|----------------------------------------------------------------------------------------------------|----------------------------------------------------------------------------------------------------|----------------------------------------------------------------------------------------------------|
| ry Date     | Order No         | Amour             | nt /                                                                                                    | Account Num                                                                                                    | nber Ac                                                                                                    | count Na                                                                                                    | ime Loo                                                                                                    | cation                                                                                                    | ▼ Filte                                                                                                    | r                                                                                                    |
|             |                  |                   |                                                                                                    |                                                                                                    |                                                                                                    | -                                                                                                    |                                                                                                    | 1                                                                                                    | 1                                                                                                    |                                                                                                    |
| Order<br>No | Delivery<br>Date | Account<br>Number | Account<br>Name                                                                                                    | Location                                                                                                    | Carrier                                                                                                    | Total<br>Value                                                                                                    | Order<br>Status                                                                                                    | Entered By                                                                                                    | Entered Time                                                                                                    | Modi                                                                                                    |
| 103823      | 08/14/2015       | 1000044202        | Company<br>Nevada                                                                                                    | LOCATION<br>#12345                                                                                                    | Loomis                                                                                                    | 345.00                                                                                                    | Accepted                                                                                                    | S3                                                                                                    | 08/12/2015<br>03:48:22 PM                                                                                                    |                                                                                                    |
| 103824      | 08/14/2015       | 1000044202        | Company<br>Nevada                                                                                                    | LOCATION<br>#12345                                                                                                    | Loomis                                                                                                    | 100.00                                                                                                    | Cancelled                                                                                                    | S3                                                                                                    | 08/12/2015<br>03:59:36 PM                                                                                                    |                                                                                                    |
|             |                  |                   |                                                                                                    |                                                                                                    |                                                                                                    |                                                                                                    |                                                                                                    |                                                                                                    |                                                                                                    |                                                                                                    |
|             |                  |                   |                                                                                                    |                                                                                                    |                                                                                                    |                                                                                                    |                                                                                                    |                                                                                                    |                                                                                                    |                                                                                                    |
|             |                  |                   |                                                                                                    |                                                                                                    |                                                                                                    |                                                                                                    |                                                                                                    |                                                                                                    |                                                                                                    |                                                                                                    |
|             |                  |                   |                                                                                                    |                                                                                                    |                                                                                                    |                                                                                                    |                                                                                                    |                                                                                                    |                                                                                                    |                                                                                                    |
|             | VV OF            | WORDERS           | WORDERS  ry Date Order No Amour Order No Delivery Account No Delivery Account Number 103823 08/14/2015 1000044202 103824 08/14/2015 1000044202 | Order No       Amount         2015       Image: Company Nevada         103823       08/14/2015       1000044202       COMPANY NEVADA         103824       08/14/2015       1000044202       COMPANY NEVADA | Order No       Amount       Account Num         2015       Image: Company State State Stat | Order No       Amount       Account Number       Account         1015       Image: Company Number       Account       Image: Company Number       Image: Company Number         103823       08/14/2015       1000044202       COMPANY NEVADA       Location       Carrier         103824       08/14/2015       1000044202       COMPANY NEVADA       LOCATION #12345       Loomis | Order No       Amount       Account Number       Account Na         1015       Image: Company Number       Account       Location       Carrier       Total Value         103823       08/14/2015       1000044202       COMPANY NEVADA       LOCATION #12345       Loomis       345.00         103824       08/14/2015       1000044202       COMPANY NEVADA       LOCATION #12345       Loomis       100.00 | Order No       Amount       Account Number       Account Name       Loc         1015       Image: Content Notation in the second second se | Order No       Amount       Account Number       Account Name       Location         Image: Conder No       Amount       Account       Number       Account       Image: Conder No       Image: Conder No </th <th>Order No       Amount       Account Number       Account Name       Location         Image: Image:</th> | Order No       Amount       Account Number       Account Name       Location         Image: Image: |

#### View Order

This screen will allow users to view the details of a specific order.

Navigation: View Orders

#### Click the **View** link next to the desired order and the following screen will appear:

| /IEW OF                  | RDE       | R: 103    | 320          |              |                        |                   |       |                                     |
|--------------------------|-----------|-----------|--------------|--------------|------------------------|-------------------|-------|-------------------------------------|
| Delivery Date            | Accour    | nt Number | Account Name |              | <b>on</b><br>DN #12345 | Carrier<br>Loomis |       |                                     |
| otal Value               | Order I   | _imit     | Daily Limit  | Used T       | oday                   | Available         |       |                                     |
| 345.00                   | None      |           | None         |              |                        | N/A               |       |                                     |
| Depemination             | 11        | duo       | Poquert New  | Coins (Rolle | d)<br>Turpo            | Count             | Valuo | Special Instructions<br>MIMICS Test |
| 1.00                     | V         | 5.00      | Request New  | 0.01         | Roll (0.50)            | 0                 | 0.00  |                                     |
| 2.00                     | ·         | 0.00      |              | 0.05         | Roll (2.00)            | 0                 | 0.00  |                                     |
| 5.00                     | [         | 0.00      |              | 0.10         | Roll (5.00)            | 8                 | 40.00 |                                     |
| 10.00                    | [         | 300.00    |              | 0.25         | Roll (10.00)           | 0                 | 0.00  |                                     |
| 20.00                    |           | 0.00      |              | 0.50         | Roll (10.00)           | 0                 | 0.00  |                                     |
| 50.00                    | [         | 0.00      |              | 1.00         | Roll (25.00)           | 0                 | 0.00  |                                     |
| 100.00                   |           | 0.00      |              |              |                        |                   |       |                                     |
|                          |           | 305.00    |              |              |                        | 8                 | 40.00 |                                     |
| oins (Boxes)             |           |           |              | Coins (Bagg  | ed)                    |                   |       |                                     |
| Denomination             | Гуре      | Count     | Value        | Denomination | Туре                   | Count             | Value |                                     |
| 0.01 Box (               | 25.00)    | 0         | 0.00         | 0.01         | Bag (50.00)            | 0                 | 0.00  |                                     |
| 0.05 Box (               | 100.00)   | 0         | 0.00         | 0.05         | Bag (200.00)           | 0                 | 0.00  |                                     |
| 0.10 Box (               | 250.00)   | 0         | 0.00         | 0.10         | Bag (1,000.00)         | 0                 | 0.00  |                                     |
| 0.25 Box (               | 500.00)   | 0         | 0.00         | 0.25         | Bag (1,000.00)         | 0                 | 0.00  |                                     |
|                          | 500.00)   | 0         | 0.00         | 0.50         | Bag (1,000.00)         | 0                 | 0.00  |                                     |
| 0.50 Box (               |           |           |              | 4.00         | Bag (2.000.00)         | 0                 | 0.00  |                                     |
| 0.50 Box (<br>1.00 Box ( | 1,000.00) | 0         | 0.00         | 1.00         | bag (2,000.00)         | v                 | 0.00  |                                     |

#### Modify Order

This option will only be enabled if the order has not been shipped, cancelled, etc. and allows the user to modify the details of an existing order.

Navigation: View Orders

Click the **Modify** link next to the desired order and the following screen will appear.

| ivery Date<br>14/2015<br>der Limit<br>me<br>mments | Acc<br>100<br>Dai | iount Numbe<br>00044202<br>Iy Limit | COMPANY     Used Too | Name<br>NEVA •<br>day | Location<br>LOCATION #1<br>Available | 2345 • | Carrier<br>Loomis<br>New Total Va<br>345.00 | Total Value<br>345.00<br>alue Difference<br>0.00 |
|----------------------------------------------------|-------------------|-------------------------------------|----------------------|-----------------------|--------------------------------------|--------|---------------------------------------------|--------------------------------------------------|
| tes                                                |                   |                                     |                      | Coins (Rolle          | d)                                   |        |                                             | Special Instructions                             |
| enomination                                        | V                 | alue                                | Request New          | Denomination          | Туре                                 | Count  | Value                                       | MIMICS Test                                      |
| 1.00                                               |                   | 5.00                                |                      | 0.01                  | Roll (0.50)                          | 0      | 0.00                                        |                                                  |
| 2.00                                               |                   | 0.00                                |                      | 0.05                  | Roll (2.00)                          | 0      | 0.00                                        |                                                  |
| 5.00                                               |                   | 0.00                                |                      | 0.10                  | Roll (5.00)                          | 8      | 40.00                                       |                                                  |
| 10.00                                              |                   | 300.00                              |                      | 0.25                  | Roll (10.00)                         | 0      | 0.00                                        |                                                  |
| 20.00                                              |                   | 0.00                                |                      | 0.50                  | Roll (10.00)                         | 0      | 0.00                                        |                                                  |
| 50.00                                              |                   | 0.00                                |                      | 1.00                  | Roll (25.00)                         | 0      | 0.00                                        |                                                  |
| 100.00                                             |                   | 0.00                                |                      |                       |                                      |        |                                             |                                                  |
|                                                    |                   | 305.00                              |                      |                       |                                      | 8      | 40.00                                       |                                                  |
| ins (Boxes)                                        |                   |                                     |                      | Coins (Bagg           | ed)                                  |        |                                             |                                                  |
| nomination                                         | Туре              | Count                               | Value                | Denomination          | Туре                                 | Count  | Value                                       |                                                  |
| 0.01 Box                                           | (25.00)           | 0                                   | 0.00                 | 0.01                  | Bag (50.00)                          | 0      | 0.00                                        |                                                  |
| 0.05 Box                                           | (100.00)          | 0                                   | 0.00                 | 0.05                  | Bag (200.00)                         | 0      | 0.00                                        |                                                  |
| 0.10 Box                                           | (250.00)          | 0                                   | 0.00                 | 0.10                  | Bag (1,000.00)                       | 0      | 0.00                                        |                                                  |
| 0.25 Box                                           | (500.00)          | 0                                   | 0.00                 | 0.25                  | Bag (1,000.00)                       | 0      | 0.00                                        |                                                  |
| 0.50 Box                                           | (500.00)          | 0                                   | 0.00                 | 0.50                  | Bag (1,000.00)                       | 0      | 0.00                                        |                                                  |
| 1.00 Box                                           | (1,000.00)        | 0                                   | 0.00                 | 1.00                  | Bag (2,000.00)                       | 0      | 0.00                                        |                                                  |
|                                                    |                   | 0                                   | 0.00                 |                       |                                      | 0      | 0.00                                        |                                                  |

To Modify a Cash Order, click on the **Modify** link of respective order and after modifying required information/denominations, click the **Submit** button to save the information. Click the **Close** button to return View Order screen.

#### Cancel Order

This screen is used to cancel an existing order.

Navigation: View Orders

Click the **Cancel** link next to the desired order and the following screen will appear.

| very Dat<br>4/2015<br>I Value | te A           | Account Num<br>1000044202<br>Order Limit<br>None |             | ber Account Name<br>COMPANY NEVAD<br>Daily Limit<br>None |               | Location<br>LOCATION #12345<br>Used Today |       | Carrier<br>Loomis<br>Available |  |
|-------------------------------|----------------|--------------------------------------------------|-------------|----------------------------------------------------------|---------------|-------------------------------------------|-------|--------------------------------|--|
| mments                        |                |                                                  |             |                                                          |               |                                           |       | 92                             |  |
| tes                           |                |                                                  |             | Coins (Rolle                                             | ed)           |                                           |       | Special Instructions           |  |
| enomination                   | n 1            | /alue                                            | Request New | Denomination                                             | Туре          | Count                                     | Value | MIMICS Test                    |  |
| 1.                            | 00             | 5.00                                             |             | 0.01                                                     | Roll (0.50)   | 0                                         | 0.00  |                                |  |
| 2.                            | 00             | 0.00                                             |             | 0.05                                                     | Roll (2.00)   | 0                                         | 0.00  |                                |  |
| 5.0                           | 5.00 0.00      |                                                  |             | 0.10                                                     | Roll (5.00)   | 8                                         | 40.00 |                                |  |
| 10.                           | 10.00          |                                                  |             | 0.25                                                     | Roll (10.00)  | 0                                         | 0.00  |                                |  |
| 20.00                         |                | 0.00                                             |             | 0.50                                                     | Roll (10.00)  | 0                                         | 0.00  |                                |  |
| 50.                           | 00             | 0.00                                             |             | 1.00                                                     | Roll (25.00)  | 0                                         | 0.00  |                                |  |
| 100.                          | 00             | 0.00                                             |             |                                                          |               |                                           |       |                                |  |
|                               |                | 305.00                                           |             |                                                          |               | 8                                         | 40.00 |                                |  |
| ins (Boxes                    | 5)             |                                                  |             | Coins (Bagg                                              | jed)          |                                           |       |                                |  |
| nomination                    | Туре           | Count                                            | Value       | Denomination                                             | Туре          | Count                                     | Value |                                |  |
| 0.01                          | Box (25.00)    | 0                                                | 0.00        | 0.01                                                     | Bag (50.00)   | 0                                         | 0.00  |                                |  |
| 0.05                          | Box (100.00)   | 0                                                | 0.00        | 0.05                                                     | Bag (200.00)  | 0                                         | 0.00  |                                |  |
| 0.10                          | Box (250.00)   | 0                                                | 0.00        | 0.10                                                     | Bag (1,000.00 | )) 0                                      | 0.00  |                                |  |
| 0.25                          | Box (500.00)   | 0                                                | 0.00        | 0.25                                                     | Bag (1,000.00 | )) 0                                      | 0.00  |                                |  |
| 0.50                          | Box (500.00)   | 0                                                | 0.00        | 0.50                                                     | Bag (1,000.00 | )) 0                                      | 0.00  |                                |  |
| 1.00                          | Box (1,000.00) | 0                                                | 0.00        | 1.00                                                     | Bag (2,000.00 | )) 0                                      | 0.00  |                                |  |
|                               |                | 0                                                | 0.00        |                                                          |               | 0                                         | 0.00  |                                |  |

Click the **Cancel** link of respective order, and then click the **Cancel** button to save the cancelled order. Click the **Close** button to return View Order screen.